# View Dashboard

Last Modified on 02/26/2025 8:50 am EST

The Dashboard is found on the left menu in Jackrabbit Care. The Dashboard will look different for each team member based on their role and assigned classes. Owners and Administrators can use the Dashboard to see how many total children and team members are currently checked in, available openings, and financial information. Teachers and Timeclock roles can use the Dashboard to see class Details and Enter Class Mode.

- Tee Class Details for today's or tomorrow's classes.
- T Enter Class Mode to see the Roster, take Attendance, or send Messages.
- 😗 View financial information if you are an Owner or Administrator.

#### Expand/Collapse All

See how a Dashboard looks and its functions for each type of team member below:

### **Owners and Administrators**

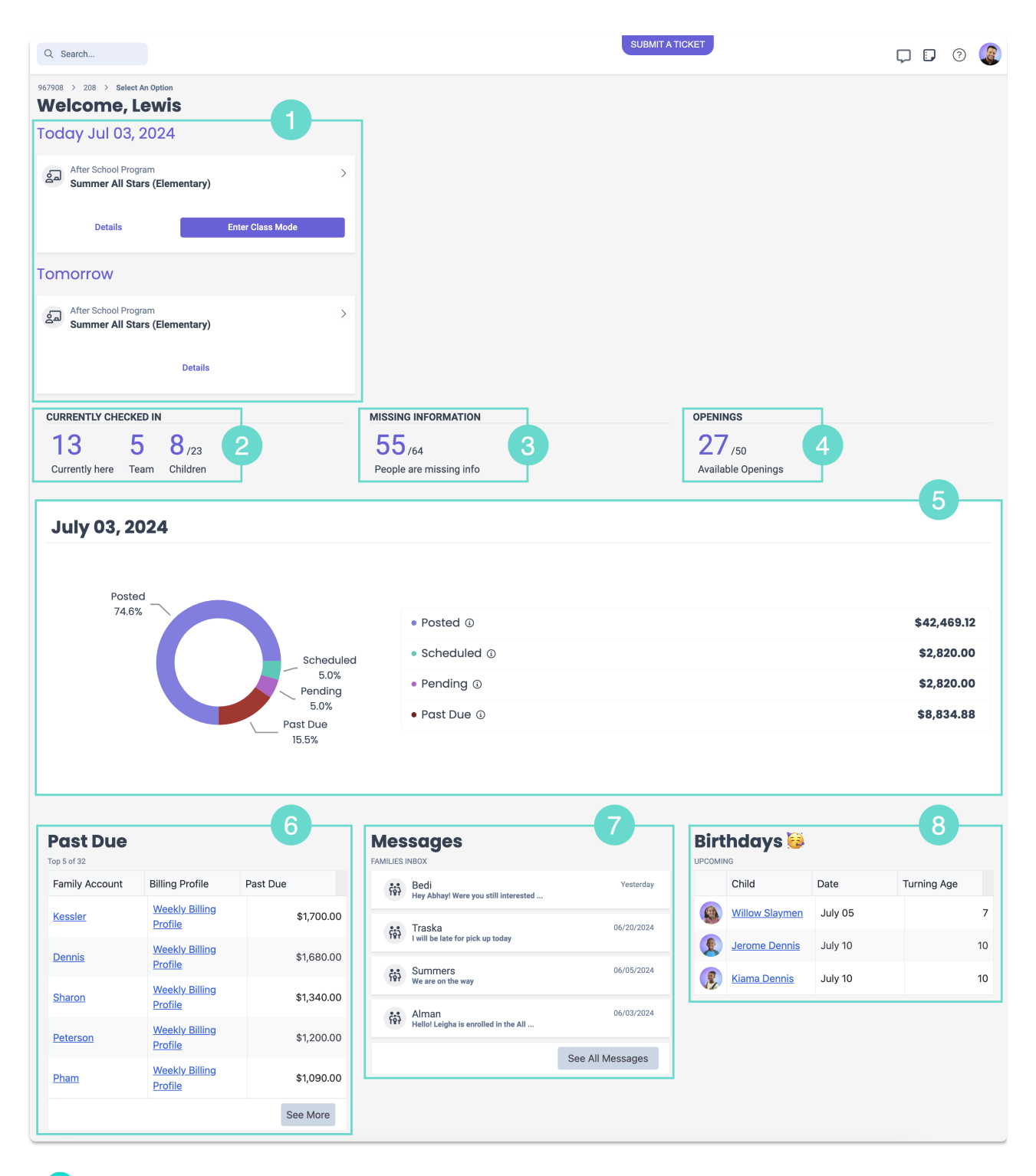

1 See all assigned classes for the current and following day.

- $\cdot$  Click **Details** to go to the Class Details tab.
- Click Enter Class Mode to see the class Roster, take Attendance, or send Messages.
- $\cdot$  Click the **Expand** icon  $\bigcirc$  to open more details about the class.

If no classes are assigned, *This team member is not associated with any classes*.will appear in this area.

See how many total children and team members are currently checked in.
• Learn more about how to View & Manage Time Entries.

See the total number of people missing at least one piece of information.
 Learn more about how to View Missing Information.

See the total number of openings for classes available for enrollment.
 Learn more about how to Enroll Children in Classes.

 See an overview of Posted, Scheduled, Pending, and Past Due fees. Click any of the fee types on the graph or list to see a more detailed overview.
 Learn more about the Financial Reporting - Overview.

6 See an overview of Past Due fees with the highest balance.

- Click an Account Name or the Billing Profile to go directly to the Family's Account.
- Click **See More** to go to the Past Due Fees report.
- · Learn more about Financial Reports.

See a preview of messages between team members and families.
 Learn more about Messaging to the CircleTime Mobile App.

8 See a preview of birthdays for children occurring in the upcoming week.
 • For a full view, go to the Upcoming Birthdays Report.

### **Site Administrators**

1 See all assigned classes for the current and following day.

- $\cdot$  Click **Details** to go to the Class Details tab.
- Click Enter Class Mode to see the class Roster, take Attendance, or send Messages.
- $\cdot$  Click the **Expand** icon  $\bigcirc$  to open more details about the class.

If no classes are assigned, *This team member is not associated with any classes*.will appear in this area.

See how many total children and team members are currently checked in.
 Learn more about how to View & Manage Time Entries

- See the total number of people missing at least one piece of information.
   Learn more about View Missing Information.
- See the total number of openings for classes available for enrollment.
   Learn more about how to Enroll Children in Classes.
- See a preview of messages between team members and families.
   Learn more about Messaging to the CircleTime Mobile App.
- See a preview of birthdays for children occurring in the upcoming week.
   For a full view, go to the Upcoming Birthdays Report.

## **Teachers and Timeclock**

A Teacher or Timeclock team member who has assigned classes will have a Dashboard that looks similar to the following. If no classes are assigned, *This team member is not associated with any classes*. will appear in this area.

| Q Sear                                     | rch            | СНАТ                 | WITH US        |    | :, | ? |  |
|--------------------------------------------|----------------|----------------------|----------------|----|----|---|--|
| Weld                                       | come, An       | dre                  |                |    |    |   |  |
| Today Jul 03, 2024                         |                |                      |                |    | 6  |   |  |
| After School Program Adventure Kids Club   |                |                      |                |    | T  |   |  |
| Checked in ratio<br>1 : 2                  |                |                      |                |    |    |   |  |
| Schedules                                  |                | All Day Care         |                |    |    |   |  |
| Space                                      |                | Home Ec Room         |                |    |    |   |  |
| Dates                                      | N              | on Jun 03, 2024 - Fr | i Aug 30, 2024 |    |    |   |  |
| Attendan                                   | ce 2           | . of 6               |                |    |    |   |  |
| Teachers ( Andre Brighton In               |                |                      |                |    |    |   |  |
|                                            | 9              | Sarah Henderso       | n Out          |    |    |   |  |
| Tomo                                       | Details        | Enter                | r Class Mode   |    |    |   |  |
|                                            |                |                      |                |    | 2  |   |  |
| After School Program > Adventure Kids Club |                |                      |                |    | T  |   |  |
| Details                                    |                |                      |                |    |    |   |  |
| Birthdays 😺                                |                |                      |                |    | 3  |   |  |
|                                            | Child          | Date                 | Turning Age    |    |    |   |  |
|                                            | Willow Slaymen | July 05              |                | 7  |    |   |  |
|                                            | Jerome Dennis  | July 10              |                | 10 |    |   |  |
|                                            |                |                      |                |    |    |   |  |

1 See all assigned classes for today's date.

 $\cdot$  Click **Details** to go to the Class Details tab.

• Click Enter Class Mode to see the class Roster, take Attendance, or send Messages.

 $\cdot$  Click the  $\mathbf{Expand}$  icon  $\bigcirc$  to open more details about the class.

2 See classes scheduled for tomorrow.

- $\cdot$  Click **Details** to go to the Class Details tab.
- $\cdot$  Click the **Expand** icon  $\bigcirc$  to open more details about the class.

See a preview of birthdays for children occurring in the upcoming week.
 For a full view, go to the Upcoming Birthdays Report.